## Adding proofers to Prinergy Administrator

Before you can use a proofer, you must add it to Prinergy Administrator.

Prinergy detects all of the Matchprint Inkjet proofers on the network. When you have successfully added a proofer, it appears in the Process Template Editor in Prinergy Workshop.

- 1. In Prinergy Administrator, from the **Tools** menu, select **Configure System**.
- 2. In the Configuration Options dialog box, click the **Kodak Proofers** tab.
- 3. Click Add.
- Either select a Proofer Controller in the list or type a Proofer Controller name. For example, type <ProoferControllerName>/<ProoferName> or the IP address. Sometimes a proofer fails to appear when the proofer is in a different subnet than Prinergy Administrator.

**Note**: When typing the name of a proofer, ensure that you type its IP address and/or name correctly. Otherwise, the proofer will not appear in the Process Template Editor.

- 5. Click **OK**.
- 6. Click **OK**.
- 7. When you receive the warning You must restart system on all servers for the change to take effect, you can stop and restart all **Proof JTPs** rather than take down the entire Prinergy system.